## Інструкція щодо реєстрації у Вчасно.

1. Для реєстрації зайдіть на основну сторінку Вчасно та натисніть «Почати безкоштовно».

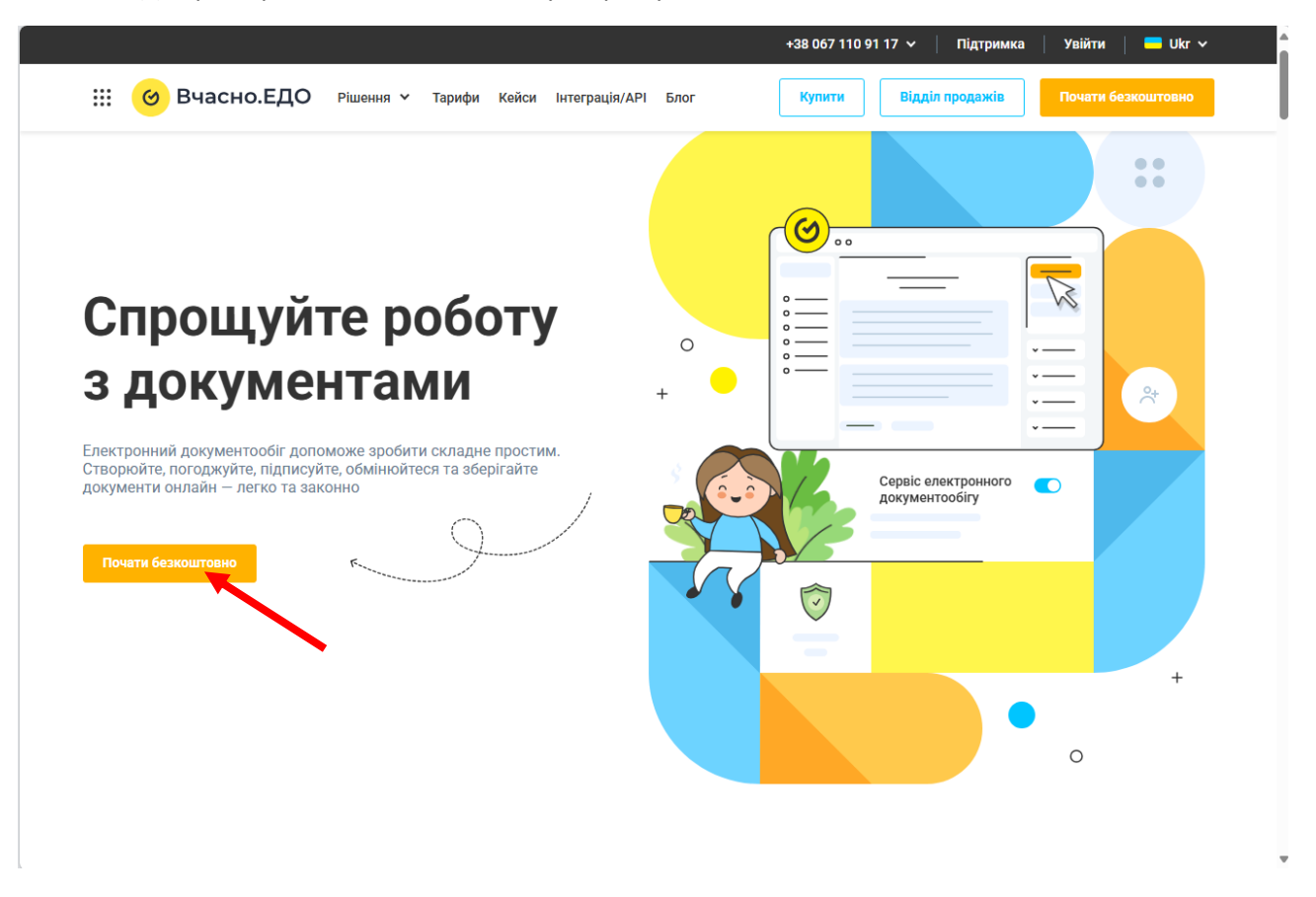

2. Вкажіть електронну пошту (Email, що буде основним для підписання документів у Вчасно) та натисніть «Продовжити».

| <                                                                                       | •                                                                    |
|-----------------------------------------------------------------------------------------|----------------------------------------------------------------------|
| Вітаємо у Вчасно<br>Авторизуйтеся у Вчасно за допомогою облікового запису<br>або Етааіl | SO SO Dodo                                                           |
| G Bxig vepes Google                                                                     |                                                                      |
| Вхід через містобот                                                                     | evo:                                                                 |
| Email                                                                                   | CAPAROT<br>Yasno Y                                                   |
| Продовжити                                                                              |                                                                      |
|                                                                                         | Паша мета — ваш успіх<br>Долучайся до Вчасно і зростай разом з нами! |

3. Вкажіть пароль та натисніть «Зареєструватися».

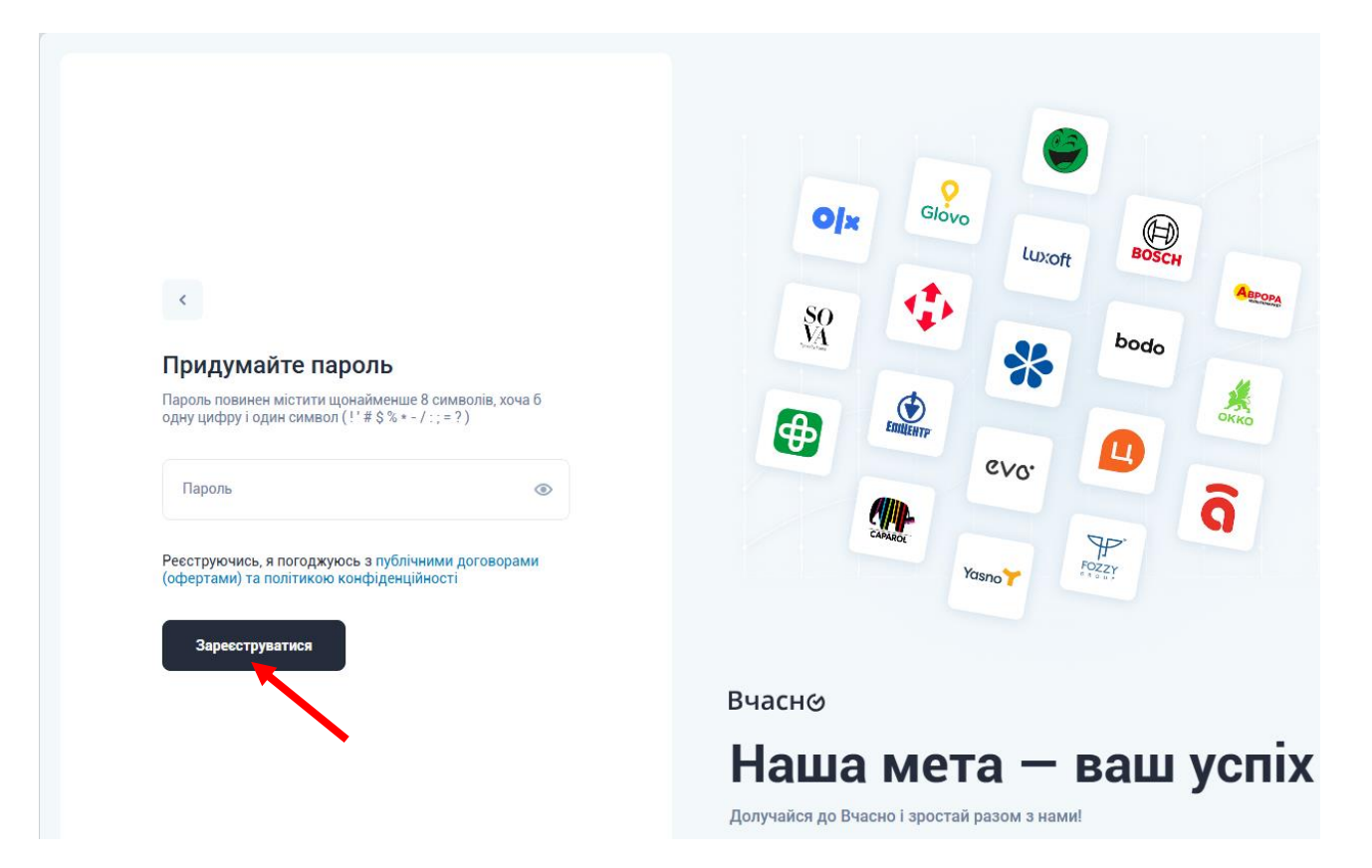

4. Після отримання повідомлення на сайті Вчасно, зайдіть на ваш email та натисніть «Підтвердити email».

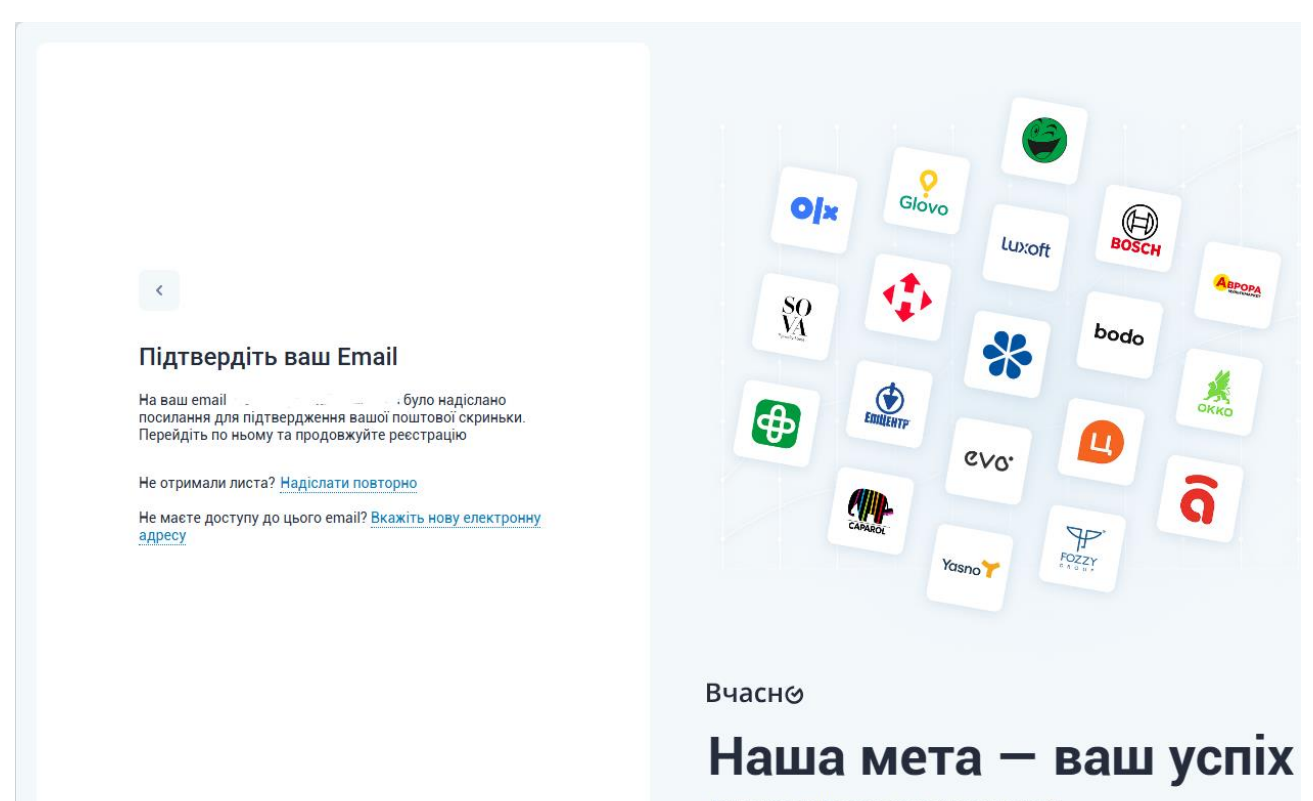

Долучайся до Вчасно і зростай разом з нами!

| You don't often get email from <u>noreply@vchasno.ua</u> . <u>Learn why this is important</u>                             |                        |
|----------------------------------------------------------------------------------------------------|------------------------|
|                                                                                                    |                        |
| Підтвердження email                                                                                                    | X                      |
| Ви отримали цей лист, тому що вам необхідно підтвердити свою електронну адресу. Будь ласка, натисніть н<br>підтвердження. | на наступну кнопку для |
| Підтвердити стаї                                                                                                    |                        |
|                                                                                                    |                        |
| Усе, що вам потрібно для ваших документів — підписуйте, затверджуйте, зберігайте та робіть багато іншого!                 |                        |
| Потрібна допомога? Зв'яжіться з нами! <u>support@vchasno.ua</u>                                                           |                        |

5. Після отримання наступного повідомлення на ваш email натисніть «Підтвердити себе за допомогою КЕП/ЕЦП».

| X                                                                                                    |  |  |  |
|----------------------------------------------------------------------------------------------------|--|--|--|
| Залишився останній крок!                                                                                                    |  |  |  |
|                                                                                                    |  |  |  |
| Задля безпеки документів, що зберігаються у Вчасно, ми просимо вас підтвердити себе за допомогою ключа КЕП/ЕЦП.                                                                                                    |  |  |  |
| Ми приймаємо ключі всіх АЦСК України. Наприклад, це може бути ключ, котрим ви підписуєте звітність.                                                                                                    |  |  |  |
|                                                                                                    |  |  |  |
| $\mathbf{X}$                                                                                                    |  |  |  |
|                                                                                                    |  |  |  |
| Підтвердити себе за допомогою КЕП/ЕЦГ                                                                                                    |  |  |  |
|                                                                                                    |  |  |  |
| Тепер ви можете:                                                                                                    |  |  |  |
|                                                                                                    |  |  |  |
| <ul> <li>Переглядати, підписувати, коментувати, відхиляти надіслані вам документи абсолютно безкоштовно;</li> </ul>                                                                                                    |  |  |  |
|                                                                                                    |  |  |  |
| <u>Дізнайтеся, як підписати вхідні документи</u>                                                                                                    |  |  |  |
|                                                                                                    |  |  |  |
| • Maria doctrin do dock/weetile 24/7,                                                                                                    |  |  |  |
| <ul> <li>Опрацовувати документи з моольного, де о ви не знаходились,</li> <li>Завантажувати та підписувати власні документи безкоштовно протягом першого місяця користування в обсязі до 30 штук (при більшому обсязі — згідно тарифів).</li> </ul> |  |  |  |
|                                                                                                    |  |  |  |

6. На сайті Вчасно необхідно обрати відповідний спосіб перевірки.

| Ⅲ 🎯 ЕДО                                                          | ය ද ¢                                                                                                    |
|------------------------------------------------------------------|----------------------------------------------------------------------------------------------------|
| Завантажити документ<br>Створити документ                        | Перевірка компанії                                                                                                    |
| Зовнішні документи                                               | Ласкаво просимо до Вчасно!                                                                                                    |
| <ul><li>✓ Вхідні документи</li><li>Л Вихідні документи</li></ul> | Це отрибно, щоб ми дізналися жи компанію ви представляете. Сервіс не отримає<br>доступ до ключа, лише інформацію про те, кому він належить |
| 🔄 Внутрішні документи                                            | Вчасно.КЕП Дія.Підпис                                                                                                    |
| <ul> <li>Архів</li> <li>Чернетки</li> </ul>                      | КЕП/ЕЦП Інший спосіб ~                                                                                                    |
| <ul> <li>Шаблони</li> <li>Контакти контрагентів</li> </ul>       |                                                                                                    |
| <ul> <li>Налаштування компанії</li> </ul>                        |                                                                                                    |
| <ul> <li>Тарифи</li> <li>Корисне</li> </ul>                      |                                                                                                    |
| Спробуйте всі функції<br>сервісу безкоштовно!                    |                                                                                                    |

7. Оберіть ключ з його місця розташування, вкажіть пароль та натисніть «Зчитати».

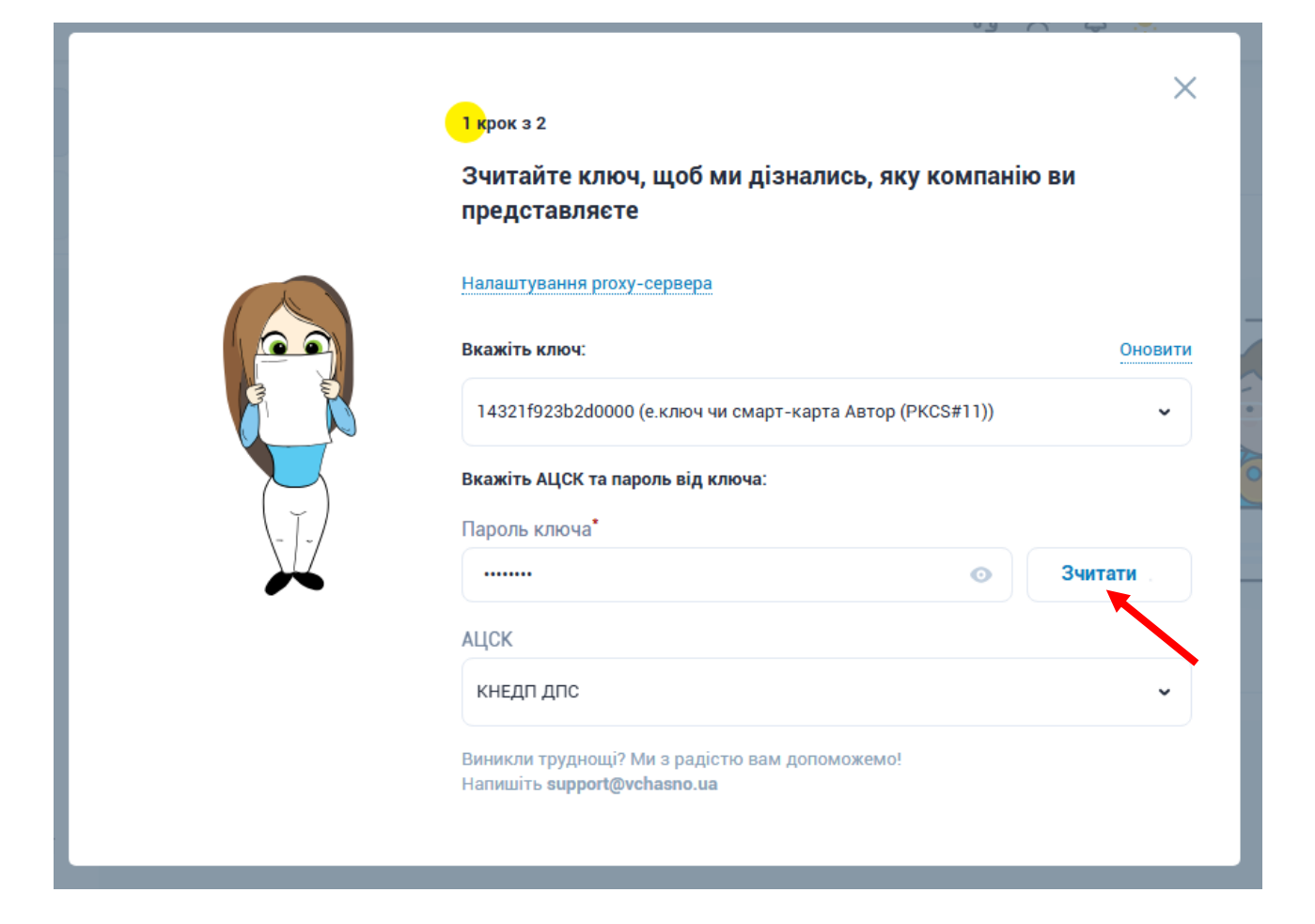

8. Перевірте інформацію про вашу компанію та натисніть «Підтвердити».

|  | 2 крок з 2<br>Перевірте інформацію про компанію!                                                            |   |
|--|----------------------------------------------------------------------------------------------------|---|
|  | <b>Ключ:</b><br>ЄДРПОУ/ІПН: 42399676<br>ТОВ "ГАЗОПОСТАЧАЛЬНА КОМПАНІЯ "НАФТОГАЗ ТРЕЙДИНГ"<br>Власник ключа: |   |
|  | Підтвердити                                                                                                 | I |
|  | Виникли труднощі? Ми з радістю вам допоможемо!<br>Напишіть <b>support@vchasno.ua</b>                        |   |
|  |                                                                                                    |   |

9. Після успішної реєстрації отримаєте повідомлення «Ласкаво просимо до Вчасно» та натискаєте «Перейти до сервісу».